## Instalación de Dev-Pascal en entornos Windows

1.- El software se puede descargar de la web:

http://www.bloodshed.net/devpascal.html

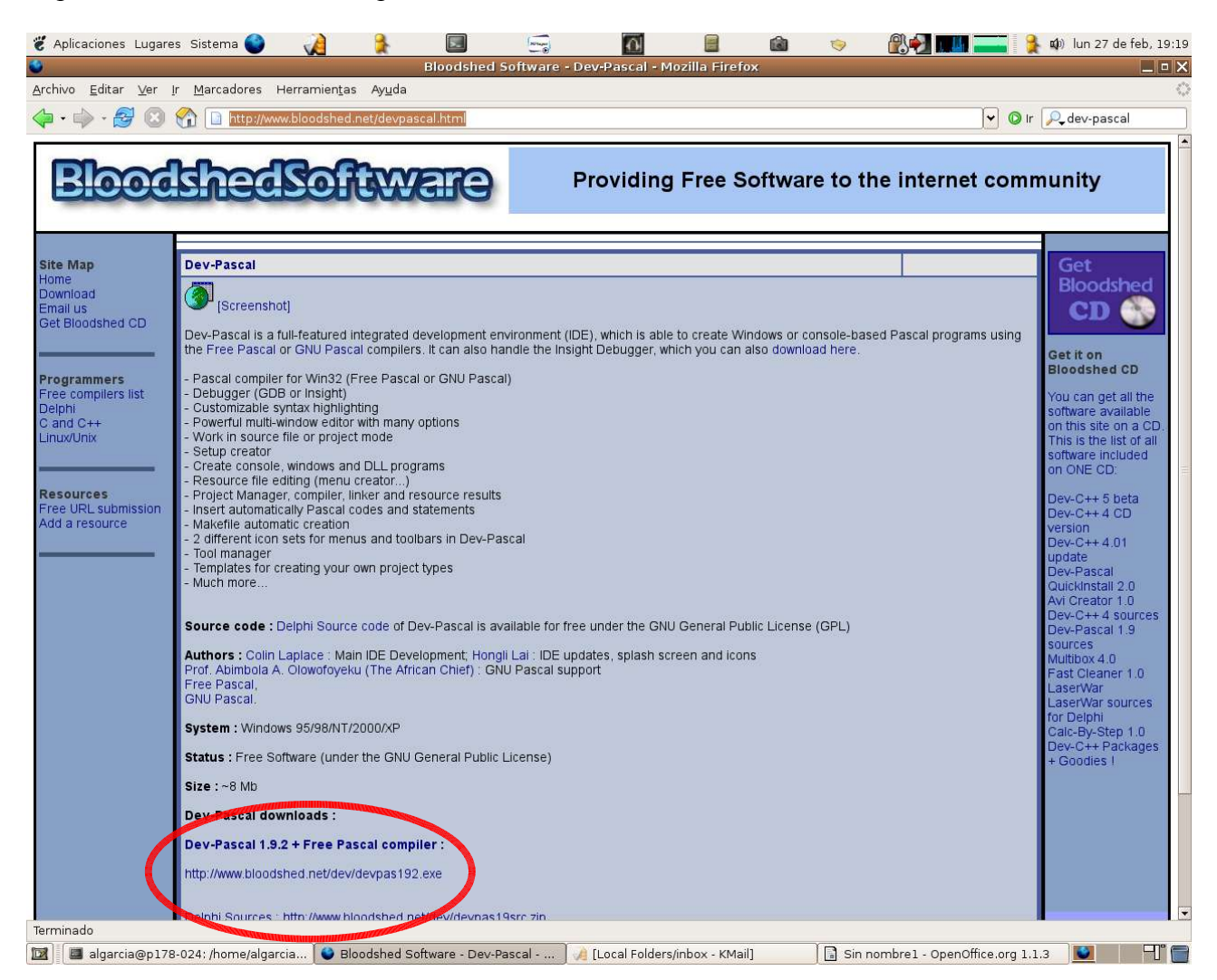

Como se puede observar en la página web de Bloodshed, el fichero ocupa unos 8Mb, y funciona en todas las versiones de Windows a partir de la 95. Se puede descargar en la carpeta de "Mis Documentos", o en cualquier otra que interese, siempre que se recuerde la ubicación para su uso posterior.

**2.-** Una vez descargado el fichero devpas192.exe, hay que abrir la carpeta en la que se ha guardado y ejecutarlo haciendo doble click en él. Es recomendable que se disponga de permisos de administrador para instalar el software en equipos con Windows 2000 o XP

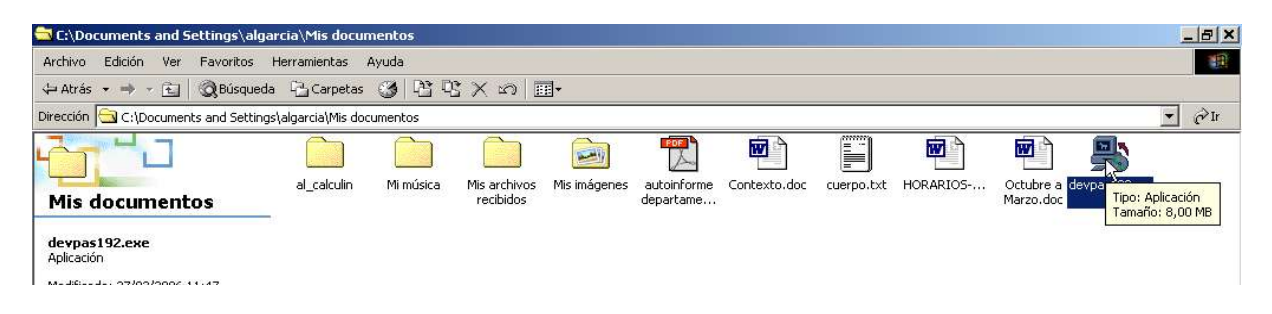

3.- Se abrirá una ventana como la siguiente:

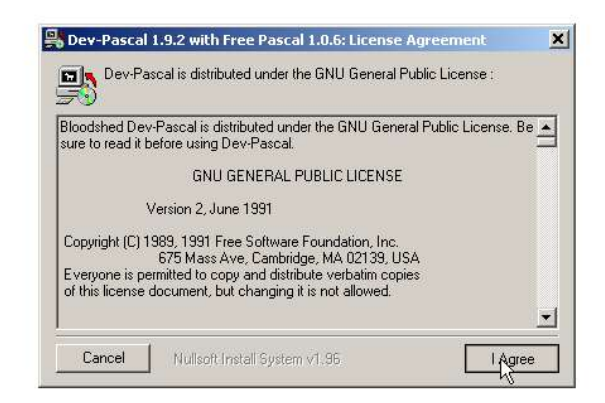

Es necesario hacer click en el botón "I Agree", indicando que estamos de acuerdo con el acuerdo de licencia del software para continuar con la instalación del mismo.

**4.-** A continuación, el programa de instalación sugiere un directorio (carpeta) de instalación que puede ser cambiada si se considera oportuno pulsando el botón "Browse".

| F)                 |                                       |                     |
|--------------------|---------------------------------------|---------------------|
| elect the director | y to install Dev-Pascal 1.9.2 with Fr | ee Pascal 1.0.6 in: |
| C:\Dev-Pas         |                                       | Browse              |
|                    |                                       |                     |

En este ejemplo, aceptamos el directorio "C:\Dev-Pas" como directorio de instalación.

**5.-** Seguidamente, el programa de instalación descomprime y copia los ficheros en la ubicación seleccionada. Una vez finalizado el proceso, se activa el botón "Close" para que hagamos click en él y terminar así con la copia de ficheros.

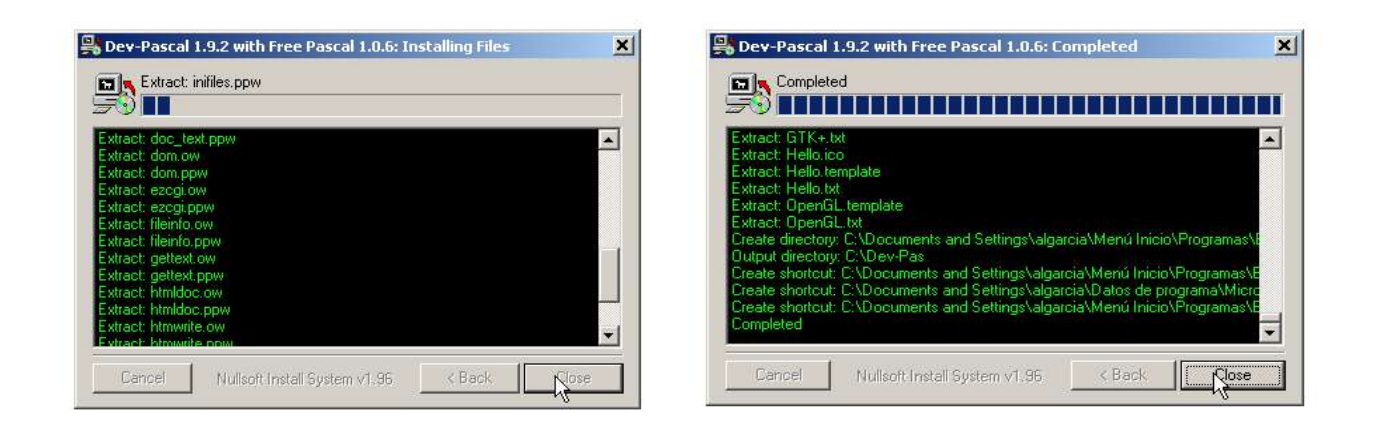

**6.-** Una vez hecho click con el botón izquierdo del ratón en el botón "Close", aparece una ventana de configuración del software que se acaba de instalar. No es necesario hacer nada aquí, por lo que sólo hay que aceptar la configuración propuesta haciendo click en el botón "OK"

| <u>E</u> ile <u>E</u> dit <u>S</u> earch ⊻i | This is the first time you launch Dev-Pascal. You may<br>configure the startup settings now or later change |
|---------------------------------------------|----------------------------------------------------------------------------------------------------|
| 0 0 0 0                                     | them from the Options meru and Environment options.                                                         |
| 🔿 🖅 📑 🗟                                     | Associate the following file types with Dev-Pascal :-                                                       |
| 🐲 Untitled1                                 |                                                                                                    |
| #include <                                  | .pas, .pp files                                                                                             |
| #include <                                  | Select icon set                                                                                             |
| int main()                                  | Grome                                                                                                    |
| C                                           | Preciew                                                                                                    |
| syst                                        | Lieview                                                                                                    |
| retu                                        | Note : if you experience problems using Dev-Pascal,<br>please see the About box for information on getting  |
|                                             | help                                                                                                    |
|                                             | 🖌 ΩΚ                                                                                                    |

Dev-Pascal advierte en este momento que va a modificar algunas preferencias del entorno Windows, por lo que si no se es usuario administrador, aparecerá un mensaje de error

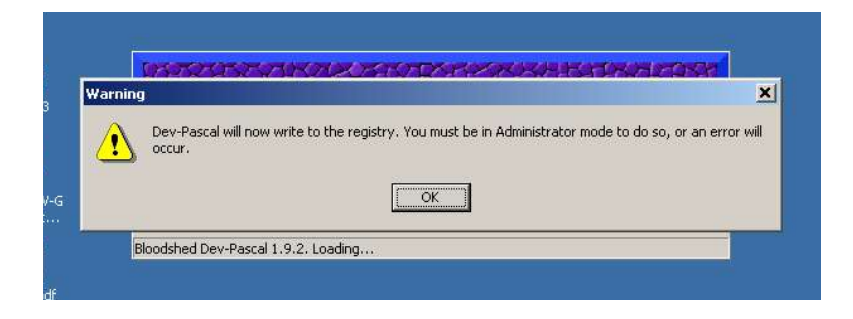

7.- A continuación, se abre el entorno de Dev-Pascal. Antes de nada, es necesario hacer un cambio en las opciones del programa, accediendo a la opción "Environment options" del menú "Options"

| 📩 Dev-Pascal 1.9.2 (Freepascal)          | _6                                                       | × |
|------------------------------------------|----------------------------------------------------------|---|
| File Edit Search View Project Execute Op | itions Tools Window Help                                 |   |
|                                          | Compiler options 📰 💱 🌮 🔛 🖈 🏝 🖗 🕹                         |   |
| <b>d ()</b> 🖬 🖨 🐂 📍 📢                    | Icons style Insert  Toggle Goto bookmarks Goto bookmarks |   |
|                                          |                                                          |   |
|                                          |                                                          |   |
|                                          |                                                          |   |
|                                          |                                                          |   |
|                                          |                                                          |   |
|                                          |                                                          |   |
|                                          |                                                          |   |
|                                          |                                                          |   |
|                                          |                                                          |   |
|                                          |                                                          |   |
|                                          |                                                          |   |
|                                          |                                                          |   |
|                                          |                                                          |   |
|                                          |                                                          |   |
|                                          |                                                          |   |
|                                          |                                                          |   |
|                                          |                                                          |   |
|                                          |                                                          |   |
| Compiler Resource Depile log             |                                                          |   |
| Line/ Unit                               | Message                                                  |   |
|                                          |                                                          | _ |
|                                          |                                                          |   |
|                                          |                                                          | _ |

8.- En la ventana que se abre a continuación, hay que seleccionar la pestaña "Misc"

| 7          | ssign .dev files with Dev-Pascal      |                                        |
|------------|---------------------------------------|----------------------------------------|
| <b>7</b> / | Assign .pas, .pp files with Dev-Pasca | al                                     |
|            | S:: Reset default directories         | 🕐 <u>R</u> emove .dev file association |
|            | S Remove .pas, .pp file associ        | iation 🛛 📋 Create a new DevPas.in      |
|            | unit Untitled;<br>interface           | 2                                      |
|            | begin                                 |                                        |
| and i      | end.                                  |                                        |

En el cuadro "Default code when creating new source files", hay que cambiar el texto existente por:

Program Titulo; Begin end. Una vez hecho el cambio, se activa el mismo haciendo click en "OK".

**9.-** NOTA IMPORTANTE SOBRE LA UBICACIÓN DE LOS ARCHIVOS: el compilador que utiliza Dev-Pascal da problemas con nombres de archivo largos y con espacios en blanco, por lo que se recomienda guardar los archivos que utilicéis en una jerarquía de carpetas con nombre corto y sin espacios, como por ejemplo: "C:\fundInf\pascal"

**10.-** Para crear un programa partiendo de cero, basta con hacer click en el botón "New Source File", o bien seleccionar la opción "New Source File" del menú "File"

| à 1 | )ev  | Pas  | cal 1. | 9.2 | Until      | led1     |       |      |        |          |        |      |      |      |             |                 |                  |              |          |   |  |  | _ 8 > | ¢  |
|-----|------|------|--------|-----|------------|----------|-------|------|--------|----------|--------|------|------|------|-------------|-----------------|------------------|--------------|----------|---|--|--|-------|----|
| 1   | File | Edit | : Sea  | rch | View       | Projec   | t Exe | cute | Option | ns Tools | Window | Help |      |      |             |                 |                  |              |          |   |  |  | _ 8 ) | <  |
|     | 0    | e    | D      | P   |            | 4        | 5     | D    | #      |          |        |      | 4 3  | -    |             | <b>≠i ±</b>     | 5 <mark>0</mark> |              | <b>1</b> | 4 |  |  |       | 10 |
| ļ   | 1    | ٩    | E      | 9   | <u>601</u> | <u>9</u> | ?     | ?    |        |          | New    | D    | Inse | rt 🗊 | To:<br>book | ggle<br>marks 🍥 | boo              | Goto<br>okma | irks 🔶   |   |  |  |       | 13 |

11.- Un ejemplo de programa en Pascal es el siguiente; escríbelo para hacer una prueba:

```
program Untitled;
begin
  writeln ( 'primer programa en Pascal' );
  readln;
end.
```

Antes de compilarlo y ejecutarlo, es necesario guardarlo haciendo click en el botón "Save", o seleccionando la opción correspondiente en el menú "File"

| 🚔 Dev-Pascal 1.9.2 - Untitled1                      |                                                    | _ 8 × |
|-----------------------------------------------------|----------------------------------------------------|-------|
| File Edit Search View Project Execute Options Tools | Window Help                                        | _ & × |
|                                                     | 🗸 📰 🎇 🖗 🔛 📑 📬 📾 🍙                                  |       |
| 1 4 10 11 2 16 3º 17 ? 6                            | New 🖺 Insert 🕼 Toggle Soto bookmarks 🏵 Bookmarks 🔶 |       |

Dev-Pascal solicitará la ubicación y el nombre de archivo a utilizar (hay que tener en cuenta la nota sobre la ubicación de archivos explicada en el punto 9):

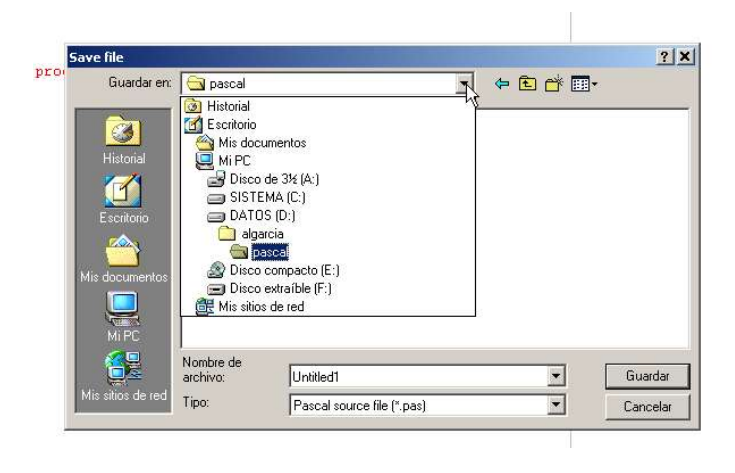

**11.-** Para ejecutar un programa en Pascal en el entorno Dev-Pascal basta con pulsar el botón "Compile and Run project" que se muestra en la figura

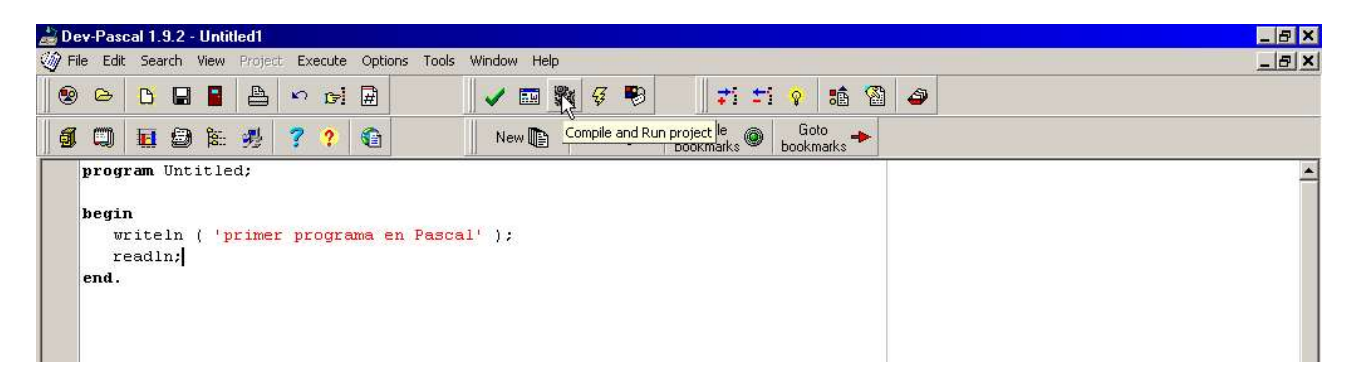

12.- Si todo ha ido bien, el resultado de la ejecución de este programa es el siguiente:

| Didalgarcia/pascal/programsLexe     Diney programsLexe     Diney programs en Pascal     Diney programs en Pascal     Diney prog | 🍰 Dev-     | Pascal 1.9.2 - D:\algarcia\pase      | cal\programa1.p | as           |                                                                                                    |          |             | ×          |
|----------------------------------------------------------------------------------------------------|------------|--------------------------------------|-----------------|--------------|----------------------------------------------------------------------------------------------------|----------|-------------|------------|
| Insertion & Insertion & Insert & Insert & Inse | 🧐 💌        | D:\algarcia\pascal\programa1.        | ехе             |              | and the second second se | -  0  ×  | ( <b></b> ) | _ <u>_</u> |
| Total encer:     0       Size of output file:     19360       bytes     ✓       Complete     Size of output file:       11:5     Modified       Insertion     6 lines in file       ✓     Complete       ✓     Complete       11:5     Modified       ✓     Size of coupled successfully                                                                                                    | ( pri<br>  | imer programa en Pasca.              | L               |              |                                                                                                    | <u> </u> | <b>a</b>    |            |
| I       Total errors:       0         Size of output file:       15360       bytes         I       I       I         I       I       I         I <t< td=""><td></td><td></td><td></td><td></td><td></td><td>¥</td><td></td><td><u>_</u></td></t<>                                                                                                    |            |                                      |                 |              |                                                                                                    | ¥        |             | <u>_</u>   |
| Insertion 6 lines in file     Compile Compile     Line/ Unit     Message     D:\algarcia\pascal\programa1.pas compiled successfully                                                                                                    |            |                                      |                 |              | Total errors:       0         Size of output file:       15360         bytes       Image: Show all compiler results         Image: Show all compiler results       Image: Show all compiler results         Image: Show all compiler results       Image: Show all compiler results         Image: Show all compiler results       Image: Show all compiler results                                                                                                    |          | I           |            |
| III S     producted     presention     is lines in rule       ✓ Compile     Image: Resource     Image: Simple log       Line/     Unit     Message       D:\algarcia\pascal\programa1.pas compiled successfully                                                                                                    | 4          | Luce J bu                            |                 | and the city |                                                                                                    |          |             | <u>ح</u>   |
| Compiler jag resource is compile tog i Line/ Unit Message D:\algarcia\pascal\programa1.pas compiled successfully D:\algarcia\pascal\programa1.pas compiled successfully                                                                                                    | - 11:5<br> | priodicia (Insi                      | eruun (61)<br>) | ies în file  |                                                                                                    |          |             |            |
| Line/     Unit     Message       D:\algarcia\pascal\programa1.pas compiled successfully                                                                                                    | V CON      | Inplier   The Resource   The Lompile |                 |              |                                                                                                    |          |             |            |
| D: Adgatcia spascarsprograma i, pas complied successituity                                                                                                    | Line/      | Unit                                 | Message         |              | server 4 and server last support fully                                                                                                    |          |             |            |
|                                                                                                    |            |                                      | D: \aigarcia    | npascanproj  | ograma i . pas complied successfully                                                                                                    |          |             |            |
|                                                                                                    |            |                                      |                 |              |                                                                                                    |          |             |            |
|                                                                                                    | 1          |                                      |                 |              |                                                                                                    |          |             |            |

**13.-** Si ha habido algún error, aparecerá en la parte inferior del entorno, en la pestaña "Compiler". Además, en la ventana que aparece al pulsar los botones de "Compile" o "Compile and run" aparecerá el número de errores y se brindará la posibilidad de ver la lista detallada de errores pulsando el botón "Show all compiler results"

| 60000<br>••••••         |                              |                                         |  |
|-------------------------|------------------------------|-----------------------------------------|--|
| )                       |                              |                                         |  |
| ĩ                       |                              | ? 😭 New 📭 Insert 📭 Toggle 🚳 Goto 🔶      |  |
| l<br>I                  | nrogram Untitled:            |                                         |  |
| 1                       | jiogram enercica,            |                                         |  |
| 3                       | begin                        |                                         |  |
| ľ                       | writel ( 'primer pro         | ograma en Pascal' );                    |  |
|                         | readln;                      |                                         |  |
|                         | end.                         |                                         |  |
|                         |                              |                                         |  |
|                         |                              |                                         |  |
|                         |                              |                                         |  |
|                         |                              | Completion completed                    |  |
| 1                       |                              | recemplication recomplicates            |  |
|                         |                              | Information:                            |  |
|                         |                              | During                                  |  |
|                         |                              |                                         |  |
|                         |                              | D:\algarcia\pascal\programa1.pas        |  |
|                         |                              |                                         |  |
|                         |                              | Total errors: 3                         |  |
|                         |                              |                                         |  |
|                         |                              | Size of output file: 0 bytes            |  |
|                         |                              |                                         |  |
|                         |                              |                                         |  |
|                         |                              | Continued 📭 Show all compiler results D |  |
|                         |                              |                                         |  |
|                         |                              | Evel >> Execute << Parameters           |  |
|                         |                              | THE A PROPERTY NO.                      |  |
|                         |                              |                                         |  |
|                         |                              |                                         |  |
|                         |                              |                                         |  |
|                         |                              |                                         |  |
|                         |                              |                                         |  |
|                         |                              |                                         |  |
|                         |                              |                                         |  |
| 4                       | Te                           | Kipos in file                           |  |
|                         |                              |                                         |  |
| 2000                    | Resource 🔂 Compil            | e log                                   |  |
| C                       | Unit                         | Message                                 |  |
| <b>P</b><br>9/.         |                              | Electric Line (Constant State Electric) |  |
| €<br>∋/.<br>4           | progra~1.pas                 | Error: Identifier not round WRITEL      |  |
| ₽ <u>/.</u><br>9/.<br>4 | progra~1.pas<br>progra~1.pas | Error: Identifier not round wRTEL       |  |

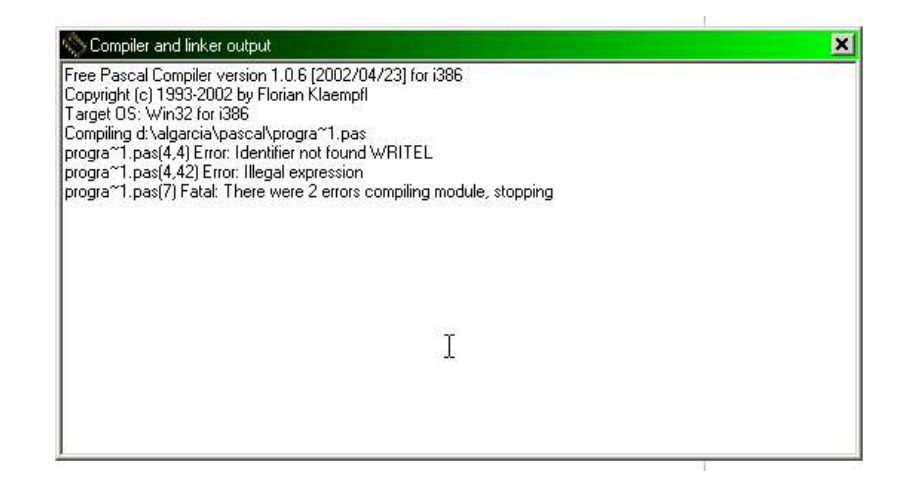

**14.-** Por último, se puede observar que tras la instalación se ha creado un grupo de programas nuevo, así como un enlace en la barra de acceso rápido al entorno Dev-Pascal

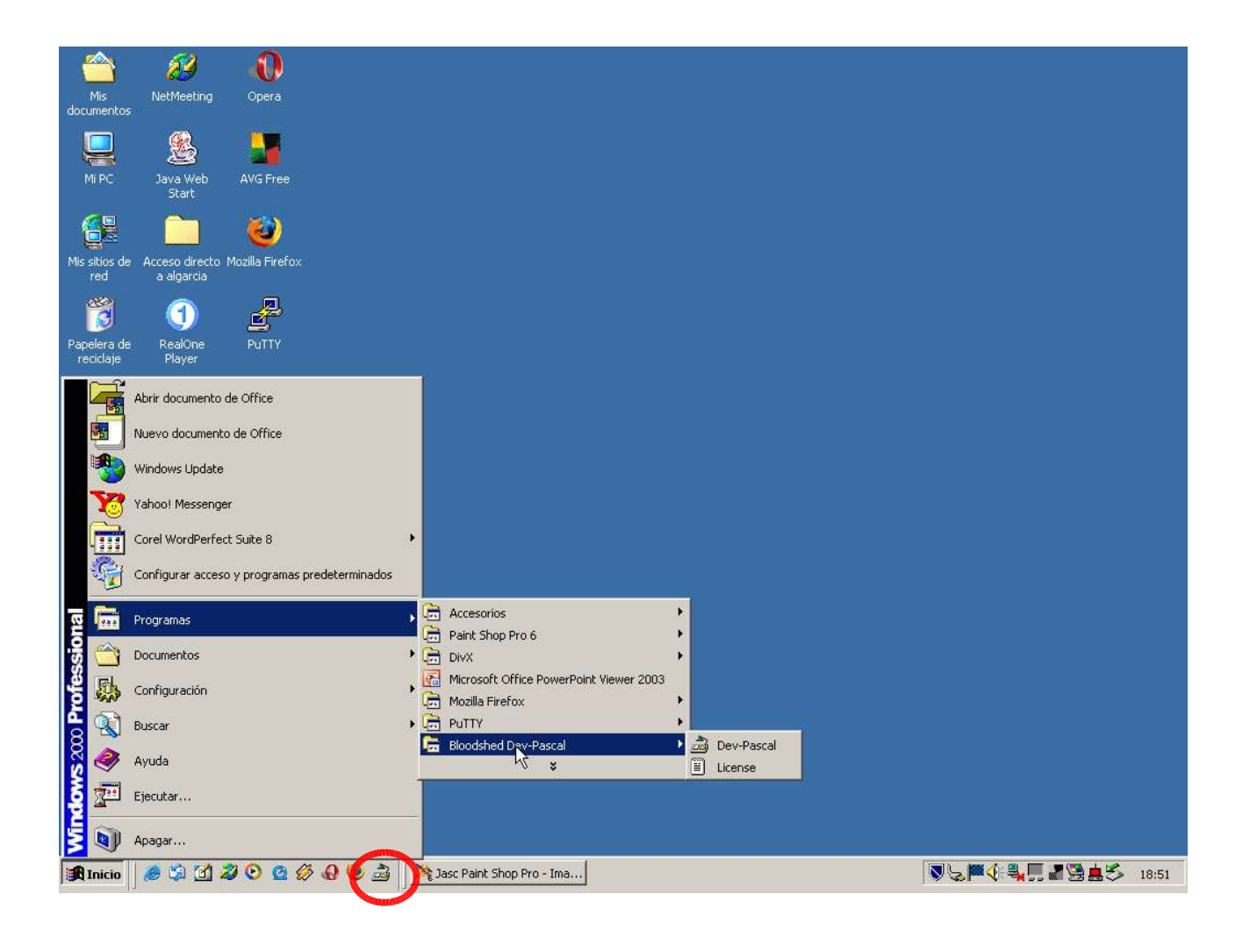